# Claim Lodgement (Employee)

A Quick Guide to filing a claim as an employee on EmPOWER

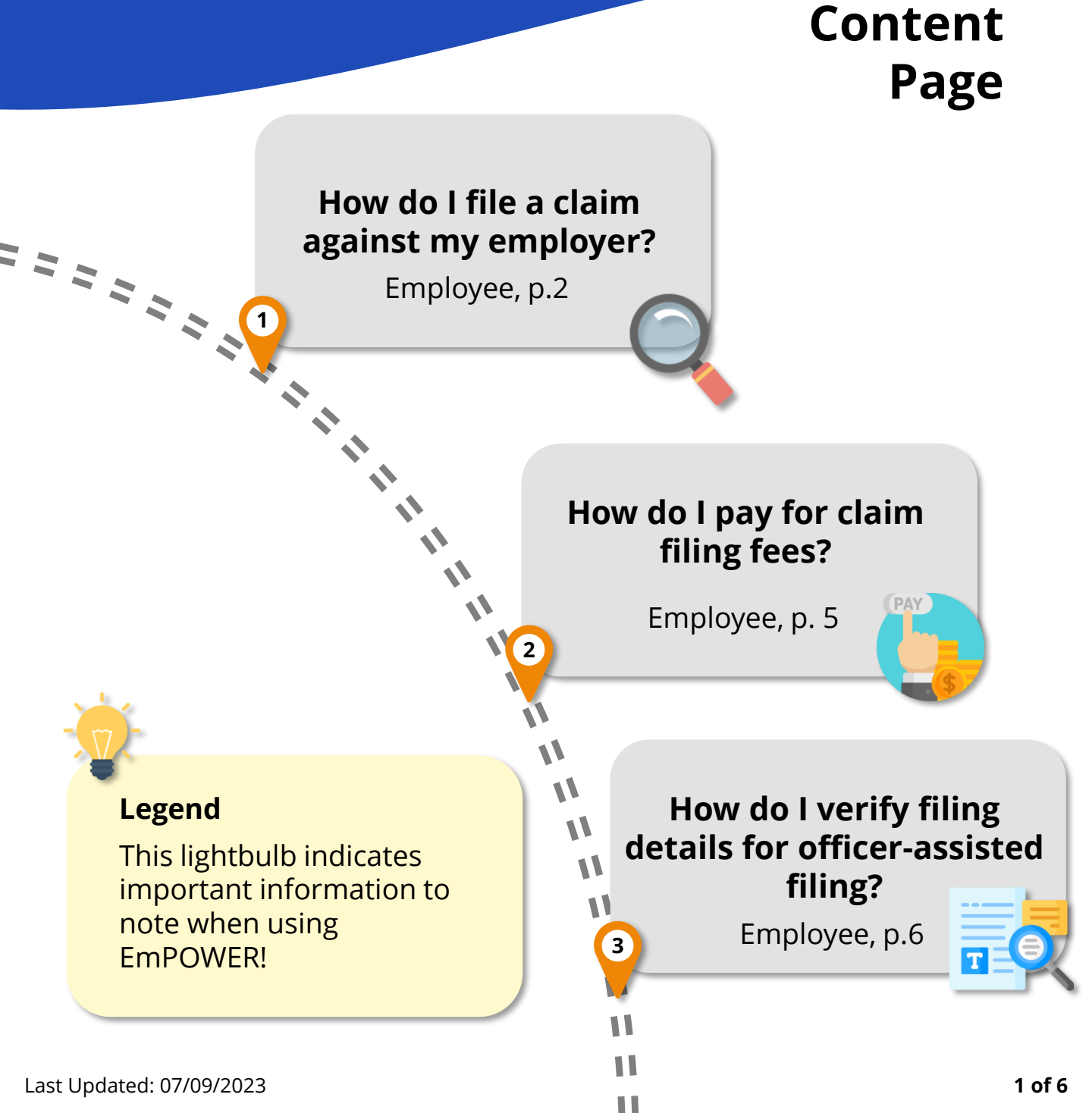

## How do I file a claim against my employer?

For Employee

#### Access TADM eServices Website

Go to TADM eServices Website (www.tal.sg/tadm/eservices) and select your persona ③ Employee .

In the table of eServices, click on <u>File a claim</u> and you will be directed to log in with **Singpass** to file your claim.

#### **Eligibility Check**

Fill in the fields under the **Employment Information** section.

 If you are not currently in employment, proceed to select the "Reason for leaving employment"

Under Claim Item section:

- Select the "Dispute Type" and respective "Claim Item". Proceed to fill in the additional fields.
- Click 
   Add claim period if claim item has multiple claim periods. For example, you are filing a salaryrelated claim for January to March 2023.

### #2

#1

#3

#### Submit a Claim

You will be redirected to the **Submit a Claim** page. Click on start to begin the claim filing process.

An employee may file a claim for Employment (salary-related) and / or Dismissal claim, against an employer.

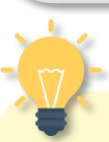

## Are you still in employment?

**Dismissal** claims can be filed after you have left employment. Select "**No**" to the question "**Are you still in employment**" if you wish to file a dismissal claim.

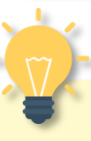

#### How do I file Multiple Claims?

You may file both an Employment and a Dismissal claim concurrently.

Separate filing fee applies to Employment and Dismissal claims.

## How do I file a claim against my employer?

For Employee

#### #4

#### Verify Particulars Stage

Click on Retrieve MyInfo to be redirected to login with your Singpass. The **Personal Information** section will be auto populated with your details.

At the **Employer Information** section, fill in the Company UEN and click **Q** Retrieve Company Details to auto-populate the fields.

Alternatively, find the company UEN via the <u>Search UEN</u> website or <u>https://www.uen.gov.sg/ueninternet/faces</u> <u>/pages/uenSrch.jspx</u>

#6

#### **Claim Detail Stage**

The claim items will be autopopulated based on the information provided earlier.

Click on the individual **"Claim Item"** to view additional fields.

> Claim Item 1 - Payment of salary

#5

#### **Employment Detail Stage**

Fill in the fields under the **Employment Detail** section:

• Some fields will be autopopulated from the information provided earlier.

## How do I save my application?

Throughout the application, click save at the bottom of the page to save the details you have provided to return to the application at a future date. The draft will be saved for 5 working days.

## How do I file a claim against my employer?

For Employee

#### #7

#### **Claim Item**

Provide additional detail on the claim items indicated in the eligibility check stage.

- For Employment Claims, provide the claim period(s). If required, click 

   Add claim period
   Make use of the calculator tool to
   Calculate
   the claim amount.
- For Dismissal Claims, state the reasons for wrongful dismissal in detail. If needed, 

   Add dismissal reason

File multiple claim items by clicking • Add another claim Item

#9

#### **Review Stage**

Scroll down the page to review the information that you have provided at each stage.

At the header of each section, click Let to be redirected to the stage you wish to edit.

Once you have verified all information, click  $\xrightarrow{\text{submit} \rightarrow}$  to complete the filling process.

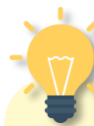

#### Are the Claim Details correct?

Do ensure that the claims and employer details are accurate as claim details will be sent to your employer to respond to the claim.

#### #8

#### **Supporting Documents**

Include any supporting documents required for your claim by clicking

On ① Upload Files

Drag and drop or browse files
 IPG, PNG, IPEG, PDF, DOCK, XLSK, CSV, MSG, PPT, PPTX, TXT, MP3, WMA, M4A, WAV, MP4, WMV, MPEG only.
 Each file size must not exceed 5MB.

Select the **Category of Document** and click Attach to upload the document.

#### How do I make payment?

You will be redirected to pay the claim filling fees. If filling fees are not paid within 3 working days from date of case creation, the case will be cancelled.

# How do I pay for claim filing fees?

For Employee

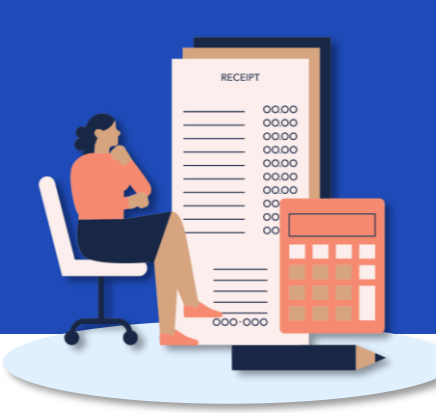

#1

#### Make Payment for Filing Fees

You will be directed to pay the filling fee(s) after filing the claim.

Alternatively, you may access your dashboard to make payment:

- Under "My Next Steps", there will be a notification to make payment for the claim filling fees.
- Under "My Cases", where you can click "View All" for the full list of cases, identify the Claim with status "Pending Fee Payment". Click on View Case to make payment.

You will be redirected to the Payment Details page.

#3

#### **Online Payment Service**

You will be redirected to the Online Payment Service page. Select Payment Mode as **Credit Card** or **Debit Card**.

Click on <u>Continue</u> to fill in your card details before clicking <u>Submit</u> to complete payment.

Payment Details and Review

Select the fee(s) you wish to make payment for by clicking the checkbox diamond check the **Total Amount Payable**.

Click  $\longrightarrow$  to be redirected to the **Review Page.** 

Once you have reviewed and declared all information to be accurate, click Click here for payment via Debit/Credit Card to make payment online.

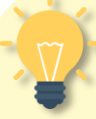

#2

# How do l make payment in person?

If you are unable to make payment online, head down to **TADM Services Centre** to make payment in person using VISA, MasterCard, EZ Link, NETS@FlashPay and NETS. Cash is not accepted. Indicate by clicking the checkbox below:

I am unable to make the payment online. I would make the payment at TADM Services Centre.

#### What's Next?

Please allow **3-5 working days** for our officers to process your claim.

You will be notified of the next steps accordingly via your preferred communication channel.

# How do I verify filing details for officer-assisted filing?

#1

#3

For Employee

#### Access TADM eServices Website

To verify filing details after an Advisory Officer has input the claim form on your behalf, access TADM eServices (www.tal.sg/tadm/eservices) and select your persona ③ Employee 1.

In the table of eServices, click on <u>Dashboard</u> and you will be directed to log in with **Singpass** to access the system dashboard.

#### Verify Filing Details

Navigate the different stages to review information recorded by the Advisory Officer and make amendments, if needed.

- Verify Particulars: Review personal information, addresses, employer information and employer contact details.
- **Employment Detail:** Review employment information.
- **Claim Detail:** Review claim item(s) and upload supporting documents (if needed).

### #2

#### Access the Case

Under "My Cases", identify the case that requires your verification. The case status will be "**Draft**".

Click on <u>View Case</u> to begin verifying filing details.

### #4

#### **Review Stage**

After reviewing each stage, you will be directed to review all information.

At the header of each section, click <u>Edit</u> to be redirected to the stage you wish to edit.

Once you have verified all information, click  $submit \rightarrow$  to complete the verification process.

## What's Next?

You will be redirected to pay for the claim filling fees. If filling fees are not paid within **3 working days**, the case will be cancelled.

Please refer to the previous section for detailed steps.